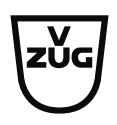

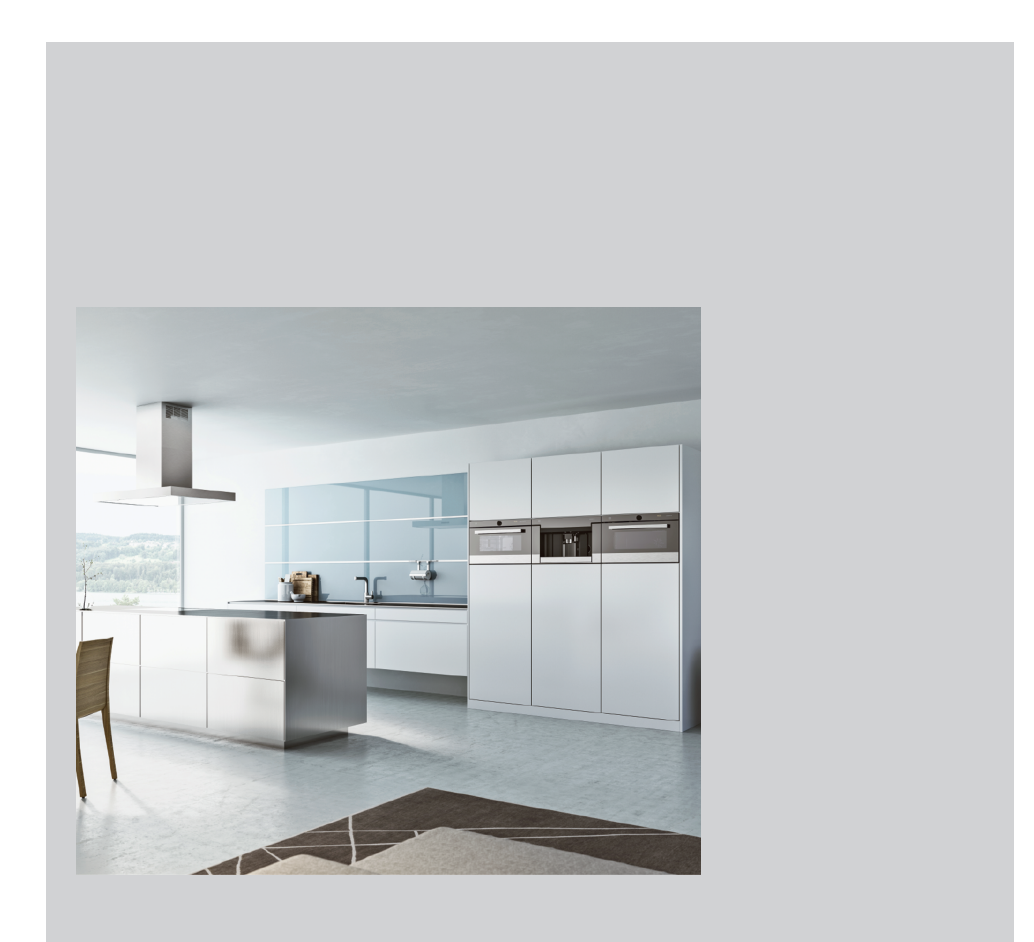

# Bedienungsanleitung

V-ZUG-Home

Danke, dass Sie sich für den Kauf eines unserer Produkte entschieden haben. Ihr Gerät genügt hohen Ansprüchen und seine Bedienung ist einfach. Nehmen Sie sich trotzdem Zeit, diese Bedienungsanleitung zu lesen. So werden Sie mit V-ZUG-Home vertraut und können das Gerät optimal und störungsfrei benutzen.

#### Beachten Sie bitte die Sicherheitshinweise.

## Änderungen

Text, Bild und Daten entsprechen dem technischen Stand des Geräts zum Zeitpunkt der Drucklegung dieser Bedienungsanleitung. Änderungen im Sinne der Weiterentwicklung bleiben vorbehalten.

#### Gültigkeitsbereich

Diese Bedienungsanleitung gilt für:

Alle Geräte mit V-ZUG-Home. Ausführungsabweichungen sind im Text erwähnt.

# Inhaltsverzeichnis

| 1   | Sicherheitshinweise 4                               |
|-----|-----------------------------------------------------|
| 1.1 | Verwendete Symbole 4                                |
| 1.2 | Allgemeine Sicherheitshinweise 4                    |
| 1.3 | Gerätespezifische Hinweise 4                        |
| 2   | Erste Inbetriebnahme 5                              |
| 2.1 | Bedingungen 5                                       |
| 2.2 | Verbindungsart überprüfen 5                         |
| 3   | Modulbeschreibung 7                                 |
| 3.1 | Modi 7                                              |
| 3.2 | Symbolstatus                                        |
| 4   | Haushaltsgerät über WLAN verbinden                  |
|     | 10                                                  |
| 4.1 | App installieren 10                                 |
| 4.2 | V-ZUG-Home Modus am Haushaltsgerät<br>aktivieren 10 |
| 4.3 | Haushaltsgerät mit Heimnetzwerk verbinden 10        |
| 4.4 | Fernzugriff einrichten 11                           |
| 5   | Haushaltsgerät über LAN verbinden 12                |
| 5.1 | Netzwerkkabel anschliessen 12                       |
| 5.2 | Haushaltsgerät mit Heimnetzwerk verbinden           |
| 5.3 | V-ZUG-Home Modus am Haushaltsgerät<br>aktivieren 13 |
| 5.4 | Smartphone/Tablet mit Haushaltsgerät verbinden      |
| 6   | V-ZUG-Home Modus aktivieren 13                      |
| 6.1 | Backöfen, Herde, Steamer und Mikrowellen 13         |
| 6.2 | Waschmaschinen und Wäschetrockner 14                |
| 6.3 | Geschirrspüler 15                                   |
| 6.4 | Kochfelder 15                                       |
| 6.5 | Kühlschränke16                                      |
| 7   | V-ZUG-Home Einstellungen 16                         |
| 7.1 | Backöfen, Herde, Steamer und Mikrowellen 16         |
| 7.2 | Waschmaschinen und Wäschetrockner 20                |
| 7.3 | Geschirrspüler 22                                   |
| 7.4 | Kochfelder 23                                       |
| 7.5 | Kühlschränke 24                                     |
|     |                                                     |

| 7.6 | V-ZUG-Home Werkseinstellungen        | 25 |
|-----|--------------------------------------|----|
| 8   | Störungen beheben                    | 25 |
| 8.1 | Über WLAN verbundene Haushaltsgeräte | 25 |
| 8.2 | Über LAN verbundene Haushaltsgeräte  | 27 |
| 9   | Stichwortverzeichnis                 | 28 |
| 10  | Notizen                              | 30 |
| 11  | Service & Support                    | 31 |

# 1 Sicherheitshinweise

# 1.1 Verwendete Symbole

Kennzeichnet alle für die Sicherheit wichtigen Anweisungen.

Nichtbeachtung kann zu Verletzungen, Schäden am Gerät oder an der Einrichtung führen!

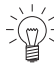

Informationen und Hinweise, die zu
 beachten sind.

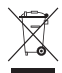

Informationen zur Entsorgung

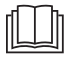

Informationen zur Bedienungsanleitung

- Markiert Arbeitsschritte, die Sie der Reihe nach ausführen müssen.
  - Beschreibt die Reaktion des Gerätes auf Ihren Arbeitsschritt.
- Markiert eine Aufzählung.

# 1.2 Allgemeine Sicherheitshinweise

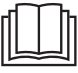

 Gerät erst nach dem Lesen der Bedienungsanleitung in Betrieb nehmen.

# 1.3 Gerätespezifische Hinweise

## Vor der ersten Inbetriebnahme

- Für eine vollumfängliche Nutzung von V-ZUG-Home wird ein Internetzugang benötigt.
- Bevor Sie ein neu installiertes Gerät das erste Mal benutzen, beachten Sie bitte die Hinweise im Kapitel «Erste Inbetriebnahme» (siehe Seite 5).

# Bestimmungsgemässe Verwendung

Reparaturen, Veränderungen oder Manipulationen am oder im Gerät, insbesondere an Strom führenden Teilen, dürfen nur durch den Hersteller, seinen Kundendienst oder eine ähnlich qualifizierte Person ausgeführt werden. Unsachgemässe Reparaturen können zu schweren Unfällen, Schäden am Gerät und an der Einrichtung sowie zu Betriebsstörungen führen. Beachten Sie bei einer Betriebsstörung am Gerät oder im Falle eines Reparaturauftrages die Hinweise im Kapitel «Service und Support». Wenden Sie sich bei Bedarf an unseren Service.

#### Zum Gebrauch

- Mikrowellengeräte können während des laufenden Betriebes das WLAN-Netzwerk stören. Dies kann unter Umständen zu Einschränkungen bei der Benutzung von V-ZUG-Home oder anderen Anwendungen führen, die über WLAN kommunizieren. Wählen Sie an Ihrem WLAN-Router nach Möglichkeit die Kanaleinstellung «automatisch» und vermeiden Sie die Kanäle 8–13.
- Das V-ZUG-Home-Modul wird im Frequenzband 2.4 – 2.5 GHz betrieben und hat eine maximale abgestrahlte Sendeleistung von 20 dBm.

# 2 Erste Inbetriebnahme

# 2.1 Bedingungen

Für eine vollumfängliche Nutzung von V-ZUG-Home müssen folgende Bedingungen erfüllt sein:

- Internetzugriff und Zugriff auf Google Play<sup>™</sup> Store/App Store<sup>®</sup>
- Smartphone oder Tablet, das mit dem Heimnetzwerk verbunden ist
- Systemanforderungen an Smartphone oder Tablet: ab Android 6.0 oder ab iOS 11.0
- Nur für die Verbindung über WLAN: Drahtlosnetzwerk, das einen der folgenden Standards erfüllt: 2.4GHz 802.11 b/g/n

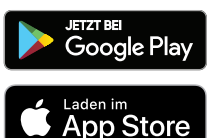

Google Play<sup>™</sup> ist eine Trademark von Google Inc.

Apple und das Apple Logo sind Marken der Apple Inc., die in den USA und weiteren Ländern eingetragen sind. App Store<sup>®</sup> ist eine Dienstleistungsmarke der Apple Inc.

# 2.2 Verbindungsart überprüfen

Je nach Geräteart und Modellnummer wird Ihr Haushaltsgerät über LAN oder über WLAN mit Ihrem Heimnetzwerk verbunden.

- Auf dem Typenschild des Haushaltsgerätes die Modellnummer ablesen (entsprechen den ersten 5 Stellen der Serialnummer).
- Je nach Modellnummer Haushaltsgerät über LAN (siehe Seite 12) oder über WLAN (siehe Seite 10) mit dem Heimnetzwerk verbinden.

| Geräteart    | Modellbezeichnung                          | Modellnummer                                                                                  |
|--------------|--------------------------------------------|-----------------------------------------------------------------------------------------------|
| Backöfen und | Combair SL   SLP   XSL   XSLP              | 21092-21101                                                                                   |
| Herde        | Combair V200   V400   V600                 | 21036–21041, 21074–21076,<br>21084, 22017–22027                                               |
|              | Combair V2000   V4000  <br>V6000           | 21042-21059, 21064-21070,<br>21072, 21073, 21077-21083,<br>21085-21091, 21110,<br>21112-21120 |
| Steamer      | Combi-Steam HSL   XSL,<br>Combair-Steam SL | 23062-23071                                                                                   |
|              | Combi-Steam MSLQ                           | 23072, 23073                                                                                  |
|              | Steamer V4000                              | 23024–23026                                                                                   |
|              | CombiSteamer V4000   V6000                 | 23027–23034, 23041, 23043,<br>23045–23047                                                     |
|              | CombairSteamer V2000  <br>V6000            | 23035–23040, 23048, 23049,<br>23056–23061, 23098, 23100,<br>23103–23106                       |
| Mikrowellen  | CombiMiwell V2000   V4000                  | 24021, 24022, 24025                                                                           |

## WLAN

#### 2 Erste Inbetriebnahme

| Geräteart      | Modellbezeichnung                                      | Modellnummer             |
|----------------|--------------------------------------------------------|--------------------------|
| Kochfelder     | GK11TIXFK FullFlex                                     | 31093                    |
|                | CookTopInduktion V6000 Full-<br>Flex                   | 31132, 31134             |
| Geschirrspüler | Adora SL   SL WP                                       | 41127-41140              |
|                | AdoraSpülen V2000   V4000  <br>V6000                   | 41091, 41093–41125       |
| Waschmaschinen | AdoraWaschen V2000   V4000<br>  V6000                  | 11021, 11023, 11025      |
| Wäschetrockner | AdoraTrocknen V2000   V4000<br>  V6000                 | 12011–12013, 12017–12019 |
|                | CombiAdoraTrocknen V4000                               | 12014                    |
| Kühlschränke   | CombiCooler V400   V2000  <br>V4000                    | 51086, 51100, 51101      |
|                | CombiCooler V2000 178NI  <br>V2000 152NI   V4000 178NI | 51106-51108              |

# LAN

Haushaltsgeräte mit LAN-Anschluss waren ausschliesslich in der Schweiz erhältlich und werden nicht mehr angeboten.

| Geräteart             | Modellbezeichnung                          | Modellnummer                                       |
|-----------------------|--------------------------------------------|----------------------------------------------------|
| Backöfen und<br>Herde | Combair SL   SLP   XSL   XSLP              | 21021–21025, 21028–21030                           |
| Steamer               | Combi-Steam HSL   XSL,<br>Combair-Steam SL | 23003–23008, 23011–23013                           |
|                       | Combi-Steam MSLQ                           | 23014, 23015                                       |
| Kochfelder            | GK11TIFKZ/S FullFlex                       | 31062                                              |
| Geschirrspüler        | Adora SL   SL WP                           | 41056, 41058, 41084, 41059,<br>41061, 41082, 41086 |
| Waschmaschinen        | Adora SL   SLQ   SLQ WP                    | 11012-11014                                        |
| Wäschetrockner        | Adora TS WP   TSLQ WP                      | 12005, 12006                                       |

# 3 Modulbeschreibung

# 3.1 Modi

V-ZUG-Home bietet 3 verschiedene Modi.

#### Aus

Im V-ZUG-Home Modus «Aus» ist das V-ZUG-Home Modul vollständig deaktiviert und kann nur über das Haushaltsgerät wieder aktiviert werden.

| Geräteart      | Modellbezeichnung                                                            | Anzeige |
|----------------|------------------------------------------------------------------------------|---------|
| Backöfen und   | Combair SL   SLP   XSL   XSLP                                                | €x      |
| Herde          | Combair V200 <sup>1</sup>   V400 <sup>1</sup>                                | -       |
|                | Combair V400 <sup>2</sup>   V600                                             | HC C    |
|                | Combair V2000   V4000   V6000                                                | Aus     |
| Steamer        | Combi-Steam HSL   XSL   MSLQ, Combair-<br>Steam SL                           | €x      |
|                | Steamer V4000, CombiSteamer V4000  <br>V6000, CombairSteamer V2000   V6000   | Aus     |
| Mikrowellen    | CombiMiwell V2000   V4000 Aus                                                |         |
| Kochfelder     | GK11TIFKZ/S FullFlex, GK11TIXFK FullFlex,<br>CookTopInduktion V6000 FullFlex | €x      |
| Geschirrspüler | Adora SL   SL WP                                                             | -       |
|                | AdoraSpülen V2000   V4000   V6000                                            | Ø       |
| Waschmaschinen | Adora SL   SLQ   SLQ WP                                                      | €x      |
|                | AdoraWaschen V2000   V4000   V6000                                           | ×       |
| Wäschetrockner | Adora TS WP   TSLQ WP                                                        | €x      |
|                | AdoraTrocknen V2000   V4000   V6000,<br>CombiAdoraTrocknen V4000             | ×       |
| Kühlschränke   | CombiCooler V400   V2000   V4000                                             | OF      |

#### Anzeigen

Im V-ZUG-Home Modus «Anzeigen» können nur Statusinformationen abgefragt, Push-Nachrichten empfangen, die Zeit synchronisiert und Software-Updates ausgeführt werden. Alle anderen Funktionen wie z. B. die Änderung von Benutzereinstellungen sind gesperrt.

| Geräteart             | Modellbezeichnung                             | Anzeige  |
|-----------------------|-----------------------------------------------|----------|
| Backöfen und<br>Herde | Combair SL   SLP   XSL   XSLP                 | ¢        |
|                       | Combair V200 <sup>1</sup>   V400 <sup>1</sup> | -        |
|                       | Combair V400 <sup>2</sup>   V600              | HC I     |
|                       | Combair V2000   V4000   V6000                 | Anzeigen |

<sup>&</sup>lt;sup>1</sup> gültig bis 31.03.2022

<sup>&</sup>lt;sup>2</sup> gültig ab 01.04.2022

#### 3 Modulbeschreibung

| Geräteart      | Modellbezeichnung                                                            | Anzeige  |
|----------------|------------------------------------------------------------------------------|----------|
| Steamer        | Combi-Steam HSL   XSL   MSLQ, Combair-<br>Steam SL                           | ¢®       |
|                | Steamer V4000, CombiSteamer V4000  <br>V6000, CombairSteamer V2000   V6000   | Anzeigen |
| Mikrowellen    | CombiMiwell V2000   V4000                                                    | Anzeigen |
| Kochfelder     | GK11TIFKZ/S FullFlex, GK11TIXFK FullFlex,<br>CookTopInduktion V6000 FullFlex | ¢        |
| Geschirrspüler | Adora SL   SL WP                                                             | -        |
|                | AdoraSpülen V2000   V4000   V6000                                            | ٢        |
| Waschmaschinen | Adora SL   SLQ   SLQ WP                                                      | ¢        |
|                | AdoraWaschen V2000   V4000   V6000                                           | ٢        |
| Wäschetrockner | Adora TS WP   TSLQ WP                                                        | ¢o       |
|                | AdoraTrocknen V2000   V4000   V6000,<br>CombiAdoraTrocknen V4000             | ۲        |

#### Bedienen und Anzeigen / Bedienen

Im V-ZUG-Home Modus «Bedienen und Anzeigen» / «Bedienen» sind alle Funktionen verfügbar.

| Geräteart      | Modellbezeichnung                                                            | Anzeige                  |
|----------------|------------------------------------------------------------------------------|--------------------------|
| Backöfen und   | Combair SL   SLP   XSL   XSLP                                                | €£                       |
| Herde          | Combair V200 <sup>1</sup>   V400 <sup>1</sup>                                | -                        |
|                | Combair V400 <sup>2</sup>   V600                                             | 2 OX                     |
|                | Combair V2000   V4000   V6000                                                | Bedienen<br>und Anzeigen |
| Steamer        | Combi-Steam HSL   XSL   MSLQ, Combair-<br>Steam SL                           |                          |
|                | Steamer V4000, CombiSteamer V4000  <br>V6000, CombairSteamer V2000   V6000   | Bedienen<br>und Anzeigen |
| Mikrowellen    | CombiMiwell V2000   V4000                                                    | Bedienen<br>und Anzeigen |
| Kochfelder     | GK11TIFKZ/S FullFlex, GK11TIXFK FullFlex,<br>CookTopInduktion V6000 FullFlex | €£                       |
| Geschirrspüler | Adora SL   SL WP                                                             | -                        |
|                | AdoraSpülen V2000   V4000   V6000                                            | የካ                       |
| Waschmaschinen | Adora SL   SLQ   SLQ WP                                                      | €£                       |
|                | AdoraWaschen V2000   V4000   V6000                                           | 4                        |

<sup>&</sup>lt;sup>1</sup> gültig bis 31.03.2022 <sup>2</sup> gültig ab 01.04.2022

3 Modulbeschreibung

| Geräteart                            | Modellbezeichnung                                                | Anzeige |
|--------------------------------------|------------------------------------------------------------------|---------|
| Wäschetrockner Adora TS WP   TSLQ WP |                                                                  | €£      |
|                                      | AdoraTrocknen V2000   V4000   V6000,<br>CombiAdoraTrocknen V4000 | 42      |
| Kühlschränke                         | CombiCooler V400   V2000   V4000                                 | On      |

## 3.2 Symbolstatus

Auf dem Display oder auf der Bedienblende Ihres Haushaltsgerätes zeigen die Symbole  $\bigoplus$  /  $\widehat{\overline{\mathbf{v}}}$  oder  $\bigoplus$ ! den Vernetzungszustand des V-ZUG-Home Moduls resp. den Datenverkehr an.

# Backöfen und Herde, Steamer, Mikrowellen, Waschmaschinen, Wäschetrockner, Geschirrspüler

| Symbolstatus                                                                                                    | Bedeutung                                                                                                    |
|----------------------------------------------------------------------------------------------------|----------------------------------------------------------------------------------------------------|
| $\bigoplus$ / $\widehat{\mathbf{v}}$ bleibt dunkel.                                                                               | V-ZUG-Home Modus «Aus» oder «Anzeigen» ist ak-<br>tiviert.                                                                                       |
|                                                                                                    | V-ZUG-Home Modus «Bedienen und Anzeigen»<br>oder «Bedienen» ist aktiviert und Haushaltsgerät<br>befindet sich im Standby-Modus.                  |
| € / v blinkt in unregelmässigen<br>Abständen.                                                                                     | Datenverkehr findet statt.                                                                                                    |
| $\mathbb{G}$ , / $\widehat{\widehat{\mathbf{v}}}$ blinkt im Sekundentakt.                                                         | Es besteht im Moment keine Verbindung zwischen<br>Haushaltsgerät und Netzwerk. Haushaltsgerät ver-<br>sucht, sich mit dem Netzwerk zu verbinden. |
| $\widehat{\widehat{\mathbf{v}}}$ blinkt in sehr kurzen Abständen (nur bei Combair V200 <sup>3</sup>   V400 <sup>3</sup> möglich). | Haushaltsgerät befindet sich im Verbindungsmodus<br>und kann mit dem Netzwerk verbunden werden.                                                  |
| $\mathbb{C}$ / $\widehat{\mathbf{v}}$ leuchtet.                                                                                   | V-ZUG-Home Modus «Bedienen und Anzeigen»<br>oder «Bedienen» ist aktiviert und Haushaltsgerät ist<br>mit dem Netzwerk verbunden.                  |
| Kochfelder                                                                                                    |                                                                                                    |
| Symbolstatus                                                                                                    | Bedeutung                                                                                                    |
| €⇔ wird nicht angezeigt.                                                                                                    | V-ZUG-Home Modus «Aus» ist aktiviert.                                                                                                    |
| ∉! wird angezeigt.                                                                                                    | Es besteht im Moment keine Verbindung zwischen<br>Haushaltsgerät und Netzwerk. Haushaltsgerät ver-<br>sucht, sich mit dem Netzwerk zu verbinden. |
| € wird angezeigt.                                                                                                    | Es findet Datenverkehr statt oder das Haushaltsge-<br>rät ist mit dem Netzwerk verbunden.                                                        |

| Kühlschränke                                                          |                                                                                                    |
|-----------------------------------------------------------------------|----------------------------------------------------------------------------------------------------|
| Symbolstatus                                                          | Bedeutung                                                                                                    |
| $\widehat{\widehat{\mathbf{v}}}$ bleibt dunkel.                       | V-ZUG-Home Modus «Aus» ist aktiviert.                                                                                                    |
| $\widehat{\widehat{\mathbf{v}}}$ blinkt in unregelmässigen Abständen. | Datenverkehr findet statt.                                                                                                    |
| $\widehat{\widehat{\mathbf{v}}}$ blinkt im Sekundentakt.              | Es besteht im Moment keine Verbindung zwischen<br>Haushaltsgerät und Netzwerk. Haushaltsgerät ver-<br>sucht, sich mit dem Netzwerk zu verbinden. |
| $\overline{\widehat{\mathbf{v}}}$ leuchtet.                           | Haushaltsgerät ist mit dem Netzwerk verbunden.                                                                                                   |

# 4 Haushaltsgerät über WLAN verbinden

Überprüfen Sie, ob Ihr Haushaltsgerät über LAN oder WLAN verbunden werden muss (siehe Seite 5).

# 4.1 App installieren

- Auf dem Smartphone/Tablet Bluetooth und Standortermittlung aktivieren.
- ► Im Google Play<sup>™</sup> Store/App Store<sup>®</sup> nach «V-ZUG» suchen.
- V-ZUG App installieren und öffnen.

# 4.2 V-ZUG-Home Modus am Haushaltsgerät aktivieren

In den Benutzereinstellungen des Haushaltsgerätes entweder V-ZUG-Home oder V-ZUG-Home Modus «Anzeigen» / «Bedienen und anzeigen» / «Bedienen» aktivieren (siehe Seite 13).

# 4.3 Haushaltsgerät mit Heimnetzwerk verbinden

Bleiben Sie während der Verbindungsherstellung in der Nähe Ihres Haushaltsgerätes und halten Sie das Passwort Ihres Drahtlosnetzwerkes bereit.

# Backöfen und Herde (Combair SL | SLP | XSL | XSLP | V400 \* | V600 | V2000 | V4000 | V6000), Steamer, Mikrowellen, Geschirrspüler, Waschmaschinen, Wäschetrockner, Kühlschränke, Kochfelder

\* gültig ab 01.04.2022

- ► In der V-ZUG App Haushaltsgerät hinzufügen.
  - In der V-ZUG App erscheint eine Bluetooth-Koppelungsanfrage.
  - Im Display des Haushaltsgerätes erscheint eine 6-stellige PIN.
- 6-stellige PIN in der V-ZUG App eingeben und Bluetooth-Koppelungsanfrage bestätigen.
  - In der V-ZUG App erscheint der Name des aktiven WLANs und fordert dazu auf, das WLAN-Passwort einzugeben.
- WLAN-Passwort eingeben.

- Das Haushaltsgerät ist mit dem aktiven WLAN verbunden.

() Weitere Informationen finden Sie unter home.vzug.com.

#### Backöfen und Herde (Combair V200 \*\* | V400 \*\*)

- \*\* gültig bis 31.03.2022
- ► V-ZUG-Home Modus aktivieren (siehe Seite 13).
  - Der Verbindungsmodus ist für 60 Sekunden aktiv.
- ► In der V-ZUG App Haushaltsgerät hinzufügen.
  - In der V-ZUG App erscheint der Name des aktiven WLANs und fordert dazu auf, das WLAN-Passwort einzugeben.
- WLAN-Passwort eingeben.
  - $\widehat{\overline{\mathbf{v}}}$  leuchtet, wenn das Haushaltsgerät erfolgreich mit dem aktiven WLAN verbunden ist.

Weitere Informationen finden Sie unter home.vzug.com.

# 4.4 Fernzugriff einrichten

Bleiben Sie während der Verbindungsherstellung in der Nähe Ihres Haushaltsgerä-

Um auch ausserhalb Ihres Heimnetzwerkes auf Ihre Haushaltsgeräte zugreifen zu können, benötigen Sie einen V-ZUG-Home Account.

#### V-ZUG-Home Account erstellen

- In der V-ZUG App einen V-ZUG-Home Account einrichten.
   Eine Registrations-E-Mail wird an das angegebene E-Mail-Konto gesendet.
- Im Posteingang des E-Mail-Kontos Registrations-E-Mail öffnen und E-Mail-Adresse bestätigen.
  - Der V-ZUG-Home Account ist erstellt.

#### Fernzugriff einrichten

- ► Sich in der V-ZUG App mit dem V-ZUG-Home Account anmelden.
- Um Fernzugriff der einzelnen Haushaltsgeräte einzurichten, Anweisungen in der V-ZUG App befolgen.

# 5 Haushaltsgerät über LAN verbinden

Überprüfen Sie, ob Ihr Haushaltsgerät über LAN oder WLAN verbunden werden muss (siehe Seite 5).

V-ZUG AG liefert keine Netzwerkkabel, Powerline-Adapter oder Wireless-Bridges.

## 5.1 Netzwerkkabel anschliessen

- ► Netzwerkkabel an den Kabelanschluss des V-ZUG-Home Moduls anschliessen.
- V-ZUG-Backöfen und -Steamer:

V-ZUG-Kochfelder:

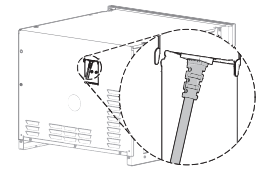

V-ZUG-Geschirrspüler:

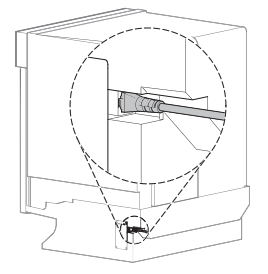

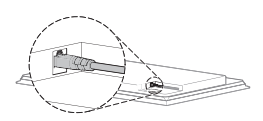

V-ZUG-Waschmaschinen und -Wäschetrockner:

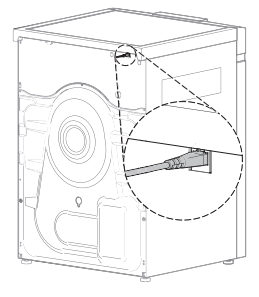

# 5.2 Haushaltsgerät mit Heimnetzwerk verbinden

- Mit einer der folgenden Verbindungsmöglichkeiten eine Verbindung zwischen Haushaltsgerät und dem Router R herstellen:
- 1 Ethernet: Netzwerkkabel
- 2 Powerline-Adapter: Powerline-Adapter und Netzwerkkabel
- 3 Wireless-Bridge: Wireless-Bridge und Netzwerkkabel

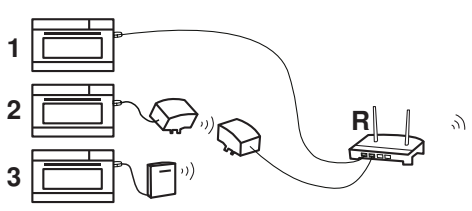

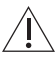

Der Zugang zur Wireless-Bridge muss jederzeit gewährleistet sein.

Die Wireless-Bridge nicht hinter, sondern neben dem Haushaltsgerät oder in ei-<sup>1</sup> nem Schrank daneben installieren. Eine falsche Platzierung verursacht Verbindungsstörungen.

# 5.3 V-ZUG-Home Modus am Haushaltsgerät aktivieren

 In den Benutzereinstellungen des Haushaltsgerätes entweder V-ZUG-Home oder V-ZUG-Home Modus «Anzeigen» / «Bedienen und anzeigen» / «Bedienen» aktivieren (siehe Seite 13).

## 5.4 Smartphone/Tablet mit Haushaltsgerät verbinden

- ► Im Google Play<sup>™</sup> Store/App Store<sup>®</sup> nach «V-ZUG» suchen.
- V-ZUG App installieren und öffnen.
- ► In der V-ZUG App Haushaltsgerät hinzufügen.
  - Das Haushaltsgerät wird auf dem Smartphone/Tablet angezeigt.

# 6 V-ZUG-Home Modus aktivieren

## 6.1 Backöfen, Herde, Steamer und Mikrowellen

# Combair SL | SLP | XSL | XSLP, Combi-Steam HSL | XSL, Combair-Steam SL und Combi-Steam MSLQ

- ► Sensortaste © antippen.
  - Im Display erscheint das Menü der Benutzereinstellungen.
- ▶ Benutzereinstellung ♣ «V-ZUG-Home» wählen.
- Im Display erscheint das Hauptmenü von V-ZUG-Home.
- ▶ ♣ «V-ZUG-Home Modus» wählen.
  - Im Display erscheint die Auswahl der V-ZUG-Home Modi.
- Einstellknopf drücken.
  - Die Einstellung ist gespeichert.
  - Im Display erscheint das Hauptmenü von V-ZUG-Home.
- Bei LAN-Verbindung: Smartphone/Tablet mit Haushaltsgerät verbinden (siehe Seite 13).
- ► Bei WLAN-Verbindung: Haushaltsgerät mit Heimnetzwerk verbinden (siehe Seite 10).

# Combair V2000 | V4000 | V6000, Steamer V4000, CombiSteamer V4000 | V6000, CombairSteamer V2000 | V6000 und CombiMiwell V2000 | V4000

- Display länger berühren.
  - Der Startbildschirm erscheint.
- ► ۞ «Benutzereinstellungen» antippen und ggf. mit «Ok» bestätigen.
  - Im Display erscheinen die Benutzereinstellungen.
- «V-ZUG-Home» auswählen.
  - Im Display erscheint das Untermenü «V-ZUG-Home Modus».
- ► V-ZUG-Home Modus «Anzeigen» oder «Bedienen und Anzeigen» wählen.
- ► Haushaltsgerät mit Heimnetzwerk verbinden (siehe Seite 10).

# Combair V400 \* | V600

\* gültig ab 01.04.2022

- Bei ausgeschaltetem Haushaltsgerät Taste \$\$ während 5 Sekunden gedrückt halten.
   Benutzereinstellungen können jetzt verändert werden.
- Taste I<sup>A</sup> so oft drücken, bis in der Digitalanzeige HO O erscheint.
   Leuchtbalken der Symbole I<sup>A</sup> und 
   blinken.

#### 6 V-ZUG-Home Modus aktivieren

- In der Digitalanzeige erscheint HD I oder HD 2
- Der V-ZUG-Home Modus «Anzeigen» oder «Bedienen und Anzeigen» ist gewählt.
- ► Taste ♣<sup>★</sup> drücken.
  - Die Einstellung ist gespeichert.
- Haushaltsgerät mit Heimnetzwerk verbinden (siehe Seite 10).

## Combair V400 \*\*

\*\* gültig bis 31.03.2022

- ► Tasten It und 🔅 gleichzeitig ca. 5 Sekunden gedrückt halten.
  - $\widehat{\mathbf{v}}$  blinkt.
  - Verbindungsmodus ist für 60 Sekunden aktiv.
- ► Innerhalb dieser Zeit Haushaltsgerät mit Heimnetzwerk verbinden (siehe Seite 10).

## Combair V200 \*\*

\*\* gültig bis 31.03.2022

- ► Drehschalter □ auf Position . drehen.
- Drehschalter °C im Uhrzeigersinn zum Endanschlag drehen und mindestens 3 Sekunden im Endanschlag halten.
  - $\widehat{\overline{\mathbf{v}}}$  blinkt.
  - Verbindungsmodus ist für 60 Sekunden aktiv.
- ► Innerhalb dieser Zeit Haushaltsgerät mit Heimnetzwerk verbinden (siehe Seite 10).

# 6.2 Waschmaschinen und Wäschetrockner

# Adora SL | TS WP

- ► Taste ▷ I so lange gedrückt halten, bis im Display die Fabrikationsnummer (FN) erscheint.
- ► Taste <u>VI</u> so oft drücken, bis im Display steht: «V-ZUG-Home konfigurieren».
- ► Taste 60 / ⊙ drücken.
  - Im Display steht: «V-ZUG-Home Modus».
- ► Taste ▷▷ drücken.
  - Im Display steht: «Aus».
- Taste 60 / 1× oder 2× drücken.
  - Im Display steht: «Anzeigen» oder «Bedienen und Anzeigen».
- ► Taste ▷ 2× drücken.
- Im Display steht: «Einstellungen gesichert»».
- Smartphone/Tablet mit Haushaltsgerät verbinden (siehe Seite 13).

# Adora SLQ | SLQ WP | TSLQ WP, AdoraWaschen, AdoraTrocknen, CombiAdoraTrocknen

- Gerätetür schliessen.
- ► Taste 🦳 ± / +... antippen.
- Taste 6<sup>9</sup> antippen.
   Im Display erscheint das Menü der Benutzereinstellungen.
- ► Taste 1/4 / 1/3 / 1/2 so oft antippen, bis Benutzereinstellung ♣ / vector vector
- ► € / v
   Im Display erscheint das Hauptmenü von V-ZUG-Home.
- Control Control C
  - Im Display erscheint die Auswahl der V-ZUG-Home Modi.

- 🕨 🕫 / 👁 «Anzeigen» oder 😂 / 🗲 «Bedienen und Anzeigen» antippen.
- ► Taste antippen.
  - Die Einstellung ist gespeichert.
- Bei LAN-Verbindung: Smartphone/Tablet mit Haushaltsgerät verbinden (siehe Seite 13).
- ► Bei WLAN-Verbindung: Haushaltsgerät mit Heimnetzwerk verbinden (siehe Seite 10).

# 6.3 Geschirrspüler

## Adora SL | SL WP

- Taste I während ca. 5 Sekunden gedrückt halten.
   Im Display steht: «Benutzereinstellungen».
- ► Taste I so oft drücken, bis im Display steht: «V-ZUG-Home Modus».
- ► Taste ▷▷▷ 1× oder 2× drücken.
  - Im Display steht: «Anzeigen» oder «Bedienen».
- ► Taste I so oft drücken, bis im Display steht: «Einstellungen gespeichert».
- Bei LAN-Verbindung: Smartphone/Tablet mit Haushaltsgerät verbinden (siehe Seite 13).
- ► Bei WLAN-Verbindung: Haushaltsgerät mit Heimnetzwerk verbinden (siehe Seite 10).

# AdoraSpülen

- ► Auf dem Startbildschirm Taste > so oft antippen, bis @ «Benutzereinstellungen» erscheint.
- - Im Display erscheint das Menü der Benutzereinstellungen.
- ▶ Taste > so oft antippen, bis Benutzereinstellung  $\widehat{\mathbf{v}}$  «V-ZUG-Home» erscheint.
- Taste vario for antippen.
   Im Display erscheint das Hauptmenü von V-ZUG-Home.
- Taste U «V-ZUG-Home Modus» antippen.
   Im Display erscheint die Auswahl der V-ZUG-Home Modi.
- ► Taste antippen.
  - Im Display erscheint das Hauptmenü von V-ZUG-Home.
- ► Haushaltsgerät mit Heimnetzwerk verbinden (siehe Seite 10).

# 6.4 Kochfelder

- - Im Display erscheint das Menü der Benutzereinstellungen.
- ► Durch Blättern und Antippen Benutzereinstellung «V-ZUG-Home» wählen.
  - Im Display erscheint das Hauptmenü von V-ZUG-Home.
- «Modus» antippen.
  - Im Display erscheint die Auswahl der V-ZUG-Home Modi.
- Construction of the second second seco
- Bei LAN-Verbindung: Smartphone/Tablet mit Haushaltsgerät verbinden (siehe Seite 13).
- ► Bei WLAN-Verbindung: Haushaltsgerät mit Heimnetzwerk verbinden (siehe Seite 10).

# 6.5 Kühlschränke

- - Im Display erscheint das Hauptmenü der Funktionen und Benutzereinstellungen.
- Taste  $\wedge$  so oft antippen, bis im Display  $\widehat{\widehat{\mathbf{v}}}$  blinkt.
- ► Taste OK antippen.
- ► Taste ∧ / ∨ so oft antippen, bis im Display «On» erscheint.
- Taste OK antippen.
  - Im Display erscheint  $\widehat{\overline{\mathbf{v}}}$ .
  - Die Einstellung ist gespeichert.
- Haushaltsgerät mit Heimnetzwerk verbinden (siehe Seite 10).

# 7 V-ZUG-Home Einstellungen

Hier können Informationen über das Haushaltsgerät angezeigt sowie die Einstellungen für V-ZUG-Home geändert werden.

Die dargestellten Displays sind Beispiele.

# 7.1 Backöfen, Herde, Steamer und Mikrowellen

# Combair SL | SLP | XSL | XSLP, Combi-Steam HSL | XSL, Combair-Steam SL und Combi-Steam MSLQ

€£

V-ZUG-Home Hauptmenü

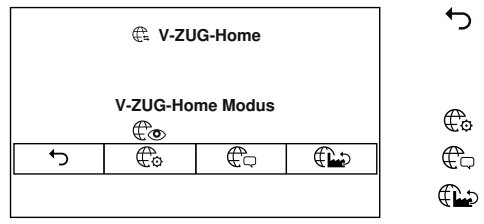

#### V-ZUG-Home Modus

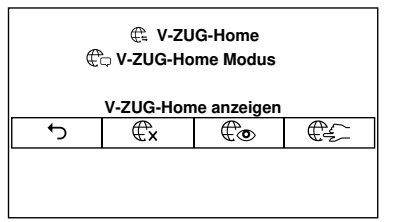

| Zurück zu den Benutzereinstellungen<br>des Haushaltsgerätes/ |
|--------------------------------------------------------------|
| Vorgenommene Änderungen speichern                            |
| V-ZUG-Home Modus                                             |
| Informationen anzeigen                                       |
|                                                              |

V-ZUG-Home Werkseinstellungen

- Zurück zum V-ZUG-Home Hauptmenü / Vorgenommene Änderungen speichern
- €x V-ZUG-Home aus
- € V-ZUG-Home anzeigen
  - V-ZUG-Home bedienen und anzeigen

#### Informationen anzeigen

| C = V-ZUG-Home     C Informationen anzeigen     203.0.113.195     IP-Adresse     C INTF MAC IP INTN       | う<br>いTF | Zurück zum V-ZUG-Home Hauptmenü<br>Verbindungsdiagnose starten<br>✓: Interfaceverbindung vorhanden<br>X: Keine Interfaceverbindung vorhanden<br>Interfaceverbindung neu starten: Das V-<br>ZUG-Home Modul (Interface) wird neu<br>gestartet |
|----------------------------------------------------------------------------------------------------|----------|----------------------------------------------------------------------------------------------------|
|                                                                                                    | MAC      | MAC-Adresse                                                                                                    |
|                                                                                                    |          | IP-Adresse                                                                                                    |
|                                                                                                    |          | X: Keine Internetverbindung vorhanden                                                                                                    |
| V-ZUG-Home Werkseinstellungen                                                                             |          |                                                                                                    |
| V-ZUG-Home     V-ZUG-Home Werkseinstellungen                                                              | Ja       | Die V-ZUG-Home Einstellungen werden<br>auf die Werkseinstellungen zurückge-<br>setzt (siehe Seite 25). Das Menü wird                                                                                                    |
| Wollen Sie die V-ZUG-Home-Einstellungen<br>auf die Werkseinstellungen zurücksetzen?         Ja       Nein | Nein     | geschlossen.<br>Das Menü wird geschlossen, es erfolgt<br>keine Änderung.                                                                                                    |

Combair V2000 | V4000 | V6000, Steamer V4000, CombiSteamer V4000 | V6000, CombairSteamer V2000 | V6000 und CombiMiwell V2000 | V4000

#### V-ZUG-Home Modus

Aus Anzeigen Bedienen und Anzeigen

#### Informationen anzeigen

| Aktualisieren       | Alle Netzwerk- und Geräteinformationen werden neu ermittelt.                              |
|---------------------|-------------------------------------------------------------------------------------------|
| Interfaceverbindung | Nicht verbunden / Verbunden                                                               |
| MAC-Adresse         |                                                                                           |
| SSID                |                                                                                           |
| RSSI                | Kein Signal / Schwaches Signal / Mittleres Signal / Gutes Si-<br>gnal / Sehr gutes Signal |
| IP-Adresse          |                                                                                           |
| Internetverbindung  | Nicht verbunden / Verbunden                                                               |

#### Interface neu starten

Zurücksetzen Das V-ZUG-Home Modul (Interface) wird neu gestartet.

#### Zurücksetzen

Zurücksetzen

Die V-ZUG-Home Einstellungen werden auf die Werkseinstellungen zurückgesetzt (siehe Seite 25).

## Combair V400 \* | V600

\* gültig ab 01.04.2022

| НO | 0     | V-ZUG-Home Modus «Aus»                                                                              |
|----|-------|----------------------------------------------------------------------------------------------------|
| HC | {     | V-ZUG-Home Modus «Anzeigen»                                                                         |
| HD | 2     | V-ZUG-Home Modus «Bedienen und Anzeigen»                                                            |
| HO | r5 EF | Die V-ZUG-Home Einstellungen werden auf die Werkseinstel-<br>lungen zurückgesetzt (siehe Seite 25). |

## Combair V400 \*\*

\*\* gültig bis 31.03.2022

V-ZUG-Home Modus «Bedienen und Anzeigen» aktivieren

- ► Tasten I\* und 🖉 gleichzeitig ca. 5 Sekunden gedrückt halten.
  - $\widehat{\mathbf{v}}$  blinkt.
  - Verbindungsmodus ist für 60 Sekunden aktiv.
- ► Innerhalb dieser Zeit Haushaltsgerät mit Heimnetzwerk verbinden (siehe Seite 11).
  - $\widehat{\mathbf{v}}$  leuchtet.
  - Der V-ZUG-Home Modus «Bedienen und Anzeigen» ist aktiviert.

V-ZUG-Home Modus «Aus» aktivieren

- ► Tasten It und 🖉 gleichzeitig ca. 5 Sekunden gedrückt halten.
  - $\widehat{\mathbf{v}}$  leuchtet nicht mehr.
  - Der V-ZUG-Home Modus «Aus» ist aktiviert.

V-ZUG-Home Einstellungen auf Werkseinstellungen zurücksetzen

- ► V-ZUG-Home Modus «Aus» aktivieren.
- ► Tasten It und 🔅 gleichzeitig ca. 10 Sekunden gedrückt halten.
  - $\widehat{\mathbf{v}}$  blinkt.
  - Die V-ZUG-Home Einstellungen wurden auf die Werkseinstellungen zur
    ückgesetzt (siehe Seite 25).

#### Combair V200 \*\*

\*\* gültig bis 31.03.2022

V-ZUG-Home Modus «Bedienen und Anzeigen» aktivieren

- ► Drehschalter □ auf Position drehen.
- Drehschalter °C im Uhrzeigersinn zum Endanschlag drehen und mindestens 3 Sekunden im Endanschlag halten.
  - $\widehat{\mathbf{v}}$  blinkt.
  - Verbindungsmodus ist für 60 Sekunden aktiv.
- ► Innerhalb dieser Zeit Haushaltsgerät mit Heimnetzwerk verbinden (siehe Seite 11).
  - $\widehat{\mathbf{v}}$  leuchtet.
  - Der V-ZUG-Home Modus «Bedienen und Anzeigen» ist aktiviert.

V-ZUG-Home Modus «Aus» aktivieren

- ► Drehschalter □ auf Position ♦ drehen.
- Drehschalter °C im Uhrzeigersinn zum Endanschlag drehen und mindestens 3 Sekunden im Endanschlag halten.
  - $\widehat{\mathbf{v}}$  leuchtet nicht mehr.
  - Der V-ZUG-Home Modus «Aus» ist aktiviert.

V-ZUG-Home Einstellungen auf Werkseinstellungen zurücksetzen

- ► Drehschalter 🗖 auf Position 🔅 drehen.
- ► Drehschalter °C im Uhrzeigersinn zum Endanschlag drehen.
- ► Drehschalter °C im Gegenührzeigersinn unter «250 °C» drehen.
- ► Drehschalter °C im Uhrzeigersinn zum Endanschlag drehen.
- ► Drehschalter °C im Gegenührzeigersinn unter «250 °C» drehen.
- ► Drehschalter °C im Uhrzeigersinn zum Endanschlag drehen.
  - $\widehat{\mathbf{v}}$  leuchtet.
  - Die V-ZUG-Home Einstellungen wurden auf die Werkseinstellungen zur
    ückgesetzt (siehe Seite 25).

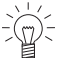

 $^{\rm L}$  Die Temperaturwahl muss innerhalb von 6 Sekunden 2× unter 250 °C gedreht  $^{\rm \circ}$  werden.

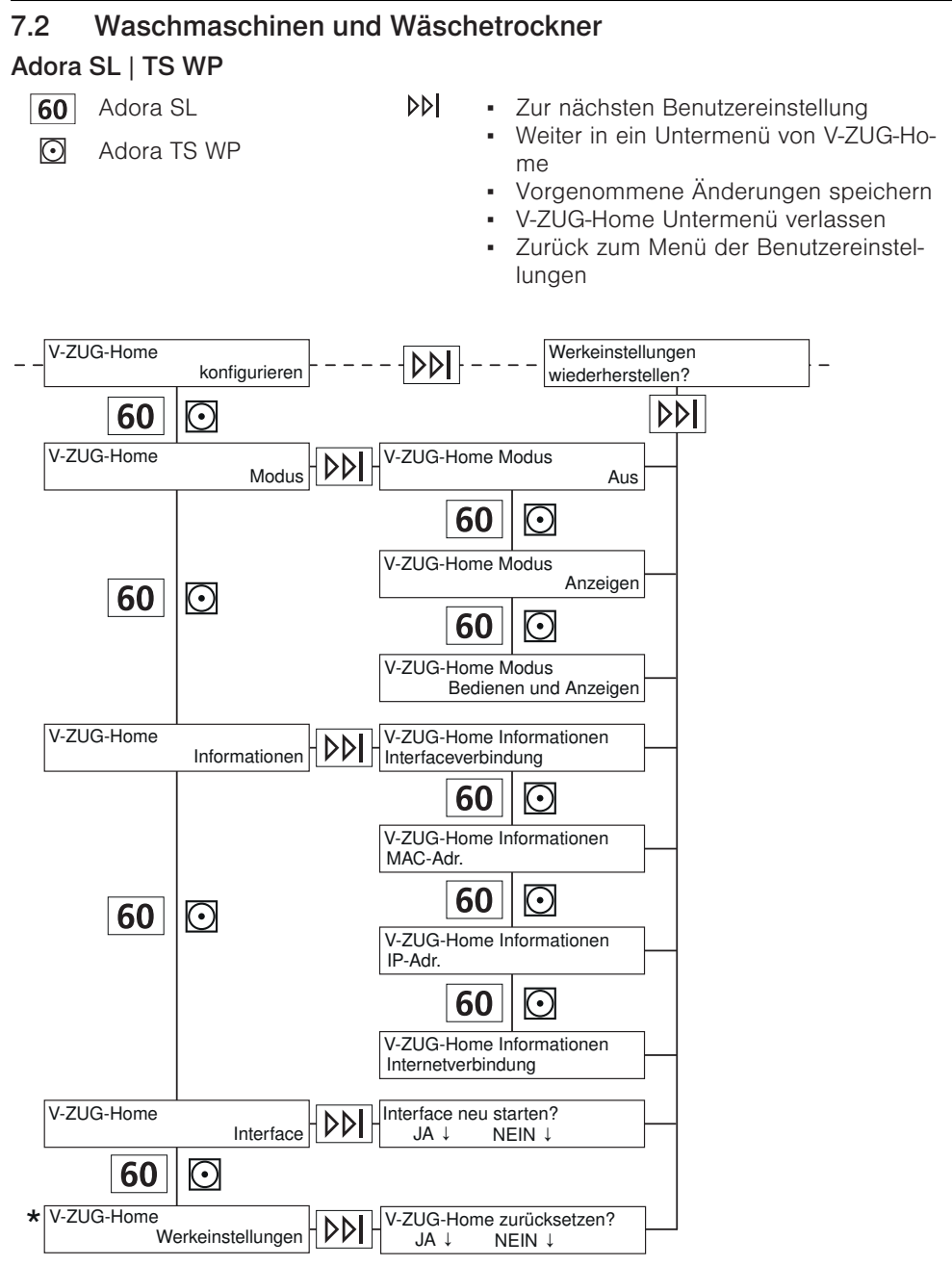

\* V-ZUG-Home Einstellungen werden auf die Werkseinstellungen zurückgesetzt (siehe Seite 25).

## Adora SLQ | SLQ WP | TSLQ WP, AdoraWaschen, AdoraTrocknen, CombiAdoraTrocknen

∽

oky

∽

€£ / £

**€**x / X

oky

∽

oky 1

X

V-ZUG-Home Hauptmenü

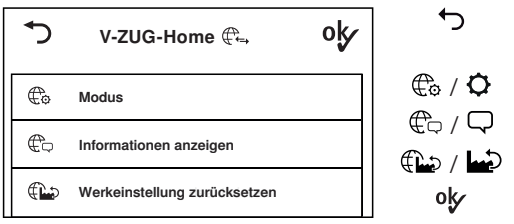

## V-ZUG-Home Modus

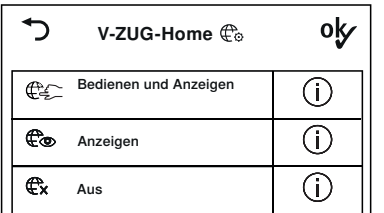

#### Informationen anzeigen

| \$                                      | V-ZUG-Ho                                          | ome 🤃                                       | oky    |
|-----------------------------------------|---------------------------------------------------|---------------------------------------------|--------|
| Interfac<br>MAC-A<br>IP-Adre<br>Interne | ceverbindung:<br>dresse:<br>esse:<br>tverbindung: | ✓<br>00:D0:59:CA:84:9<br>203.0.113.195<br>× | 8      |
| Aktuali                                 | sieren                                            | Interface neu s                             | tarten |

# V-ZUG-Home Werkeinstellungen

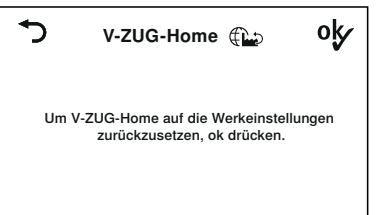

Zurück zu den Benutzereinstellungen des Haushaltsgerätes

- V-7UG-Home Modus
- Informationen anzeigen
- V-ZUG-Home Werkeinstellungen
  - Vorgenommene Änderungen speichern
- Zurück zum V-ZUG-Home Hauptmenü Bedienen und Anzeigen Co / O Anzeigen Aus Vorgenommene Änderungen speichern
  - Zurück zum V-ZUG-Home Hauptmenü
  - Vorgenommene Änderungen speichern
  - Interface-/Internetverbindung vorhanden
  - Keine Interface-/Internetverbindung vorhanden

Aktualisieren: Informationen neu ermitteln

Interface neu starten: Das V-ZUG-Home Modul (Interface) wird neu gestartet.

Zurück zum V-ZUG-Home Hauptmenü Die V-ZUG-Home Einstellungen werden auf die Werkseinstellungen zurückgesetzt (siehe Seite 25).

oky

## 7.3 Geschirrspüler

### Adora SL | SL WP

- ▶ Zur nächsten Benutzereinstellung gelangen
  - Vorgenommene Änderungen speichern
- Benutzereinstellung ändern

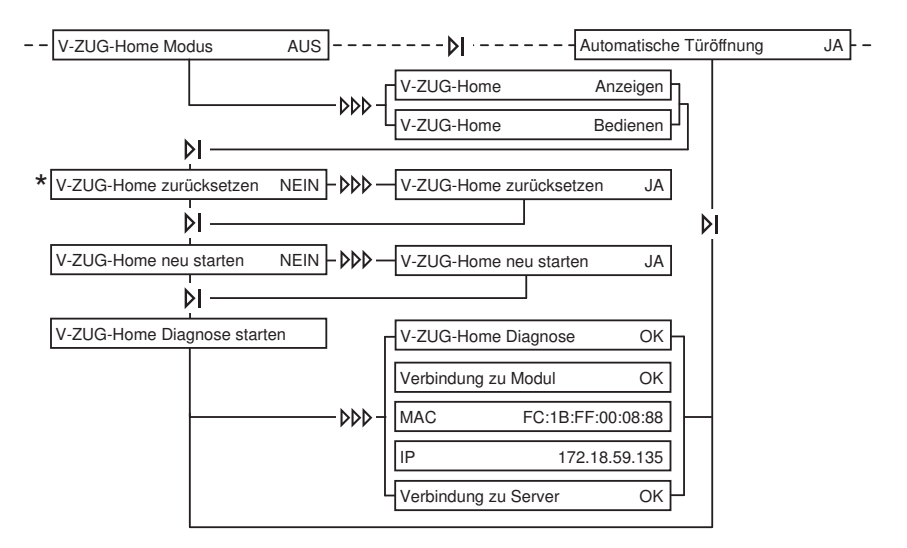

\* V-ZUG-Home Einstellungen werden auf die Werkseinstellungen zurückgesetzt (siehe Seite 25).

∽

۲ می

П

∽

в

۲

Я

#### AdoraSpülen

V-ZUG-Home Hauptmenü

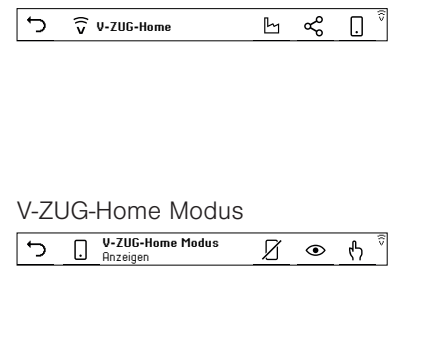

- Zurück zu den Benutzereinstellungen des Haushaltsgerätes
- V-ZUG-Home Werkseinstellungen
- V-ZUG-Home Informationen
- V-ZUG-Home Modus
  - Zurück zum V-ZUG-Home Hauptmenü
- Bedienen
- Anzeigen
  - Aus

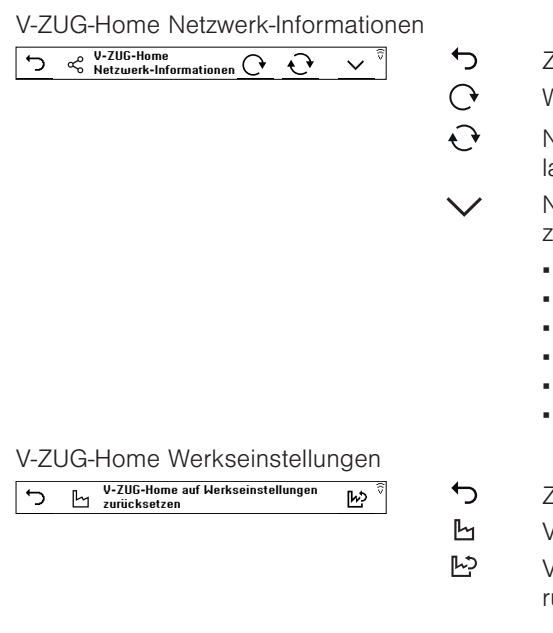

# 7.4 Kochfelder

V-ZUG-Home Hauptmenü

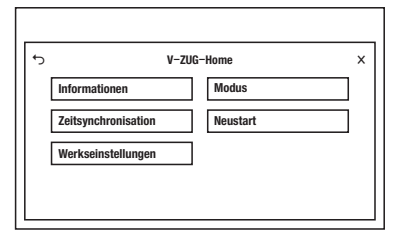

## V-ZUG-Home Modus

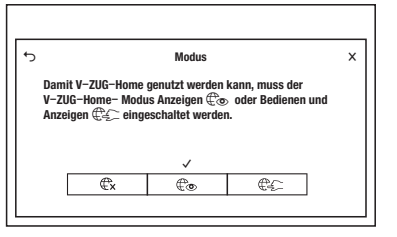

- Zurück zum V-ZUG-Home Hauptmenü
- WLAN-Modul neu starten
- Netzwerk- und Geräteinformationen neu laden
- Netzwerk- und Geräteinformationen anzeigen:
  - MAC-Adresse
  - IP-Adresse
  - Status Interface
  - Status Internet
  - WLAN SSID
  - WLAN Signalstärke
- Zurück zum V-ZUG-Home Hauptmenü V-ZUG-Home Werkseinstellungen V-ZUG-Home auf Werkseinstellungen zurücksetzen
- Zurück zu den Benutzereinstellungen des Haushaltsgerätes
- Benutzereinstellungen verlassen

Zurück zu den Benutzereinstellungen des Haushaltsgerätes/

Vorgenommene Änderungen speichern

V-ZUG-Home aus

←

Х

∽

€x €⊚

¢£

Х

- V-ZUG-Home anzeigen
- V-ZUG-Home bedienen und anzeigen
- Benutzereinstellungen verlassen / Vorgenommene Änderungen speichern

23

# 7 V-ZUG-Home Einstellungen

#### Informationen

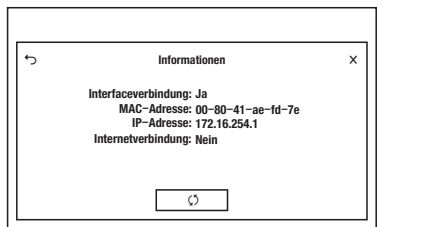

#### Zeitsynchronisation

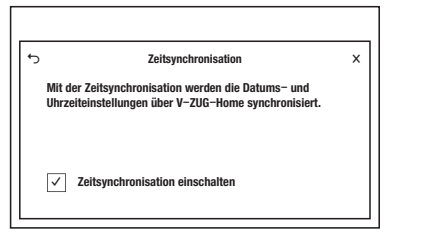

#### Neustart

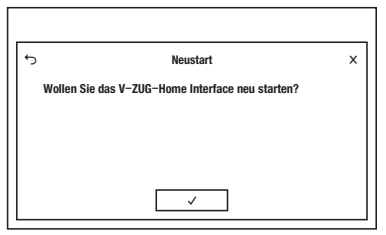

#### V-ZUG-Home Werkseinstellungen

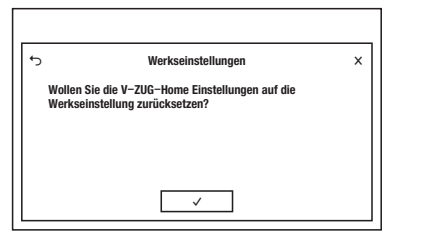

- Zurück zu den Benutzereinstellungen des Haushaltsgerätes
- Informationen neu ermitteln

←

(5

X

←

√ X

∽

 $\checkmark$ 

1

Х

- Benutzereinstellungen verlassen
- Zurück zu den Benutzereinstellungen des Haushaltsgerätes /

Vorgenommene Änderungen speichern

- Zeitsynchronisation einschalten
- Benutzereinstellungen verlassen /
  - Vorgenommene Änderungen speichern
- Zurück zu den Benutzereinstellungen des Haushaltsgerätes
- Das V-ZUG-Home Modul (Interface) wir neu gestartet. Das Menü wird geschlossen.
- X Benutzereinstellungen verlassen
- Zurück zu den Benutzereinstellungen des Haushaltsgerätes
  - Die V-ZUG-Home Einstellungen werden auf die Werkseinstellungen zurückgesetzt (siehe Seite 25). Das Menü wird geschlossen.
  - Benutzereinstellungen verlassen

# 7.5 Kühlschränke

- OF V-ZUG-Home Modus «Aus» ist aktiviert.
- On V-ZUG-Home Modus «Bedienen und Anzeigen» ist aktiviert.
- rS Die V-ZUG-Home Einstellungen werden auf die Werkseinstellungen zurückgesetzt (siehe Seite 25).

# 7.6 V-ZUG-Home Werkseinstellungen

Wenn Sie die V-ZUG-Home Einstellungen auf die Werkseinstellung zurücksetzen, werden je nach Verbindungsart (siehe Seite 5) unterschiedliche Einstellungen zurückgesetzt.

# WLAN

Wenn Ihr Haushaltsgerät über WLAN verbunden werden muss, werden

- in den Netzwerkeinstellungen die automatische IP-Adressvergabe (DHCP) aktiviert und das eingestellte WLAN (SSID/PSK) gelöscht,
- der Passwortschutz deaktiviert,
- der Push-Nachrichten-Verlauf gelöscht,
- die Liste aller verbundenen Bluetooth-Geräte gelöscht.

# LAN

Wenn Ihr Haushaltsgerät über LAN verbunden werden muss, werden

- in den Netzwerkeinstellungen die automatische IP-Adressvergabe (DHCP) aktiviert,
- der Passwortschutz deaktiviert,
- der Push-Nachrichten-Verlauf gelöscht.

# 8 Störungen beheben

In diesem Kapitel sind Störungen aufgelistet, die nach beschriebenem Vorgang auf einfache Weise selbst behoben werden können. Falls eine andere Störung angezeigt wird, oder die Störung nicht behoben werden kann, rufen Sie den Service an.

# 8.1 Über WLAN verbundene Haushaltsgeräte

| Störung                                                                | mögliche Ursache                                                  | Behebung                                                                                                    |
|------------------------------------------------------------------------|-------------------------------------------------------------------|----------------------------------------------------------------------------------------------------|
| In der V-ZUG App<br>wird neues Haus-<br>haltsgerät nicht er-<br>kannt. | <ul> <li>Der V-ZUG-Home Modus<br/>«Aus» ist aktiviert.</li> </ul> | <ul> <li>V-ZUG-Home Modus «Anzeigen»<br/>oder «Bedienen und Anzei-<br/>gen» / «Bedienen» aktivieren<br/>(siehe Seite 13).</li> </ul>                                                                  |
|                                                                        | <ul> <li>Falls Problem weiterhin be-<br/>steht:</li> </ul>        | <ul> <li>In den V-ZUG-Home Benutzer-<br/>einstellungen Interface neu star-<br/>ten (siehe Seite 16).</li> <li>Am Smartphone/Tablet Blue-<br/>tooth deaktivieren und wieder<br/>aktivieren.</li> </ul> |

#### 8 Störungen beheben

| Störung                                                                                                    | mögliche Ursache                                                                                                    | Behebung                                                                                                    |
|----------------------------------------------------------------------------------------------------|----------------------------------------------------------------------------------------------------|----------------------------------------------------------------------------------------------------|
| In der V-ZUG App<br>kann nach der PIN-<br>Eingabe keine Ver-<br>bindung zwischen                                                                  | <ul> <li>Smartphone/Tablet und<br/>Haushaltsgerät befinden<br/>sich nicht im selben Draht-<br/>losnetzwerk.</li> </ul>           | <ul> <li>In der V-ZUG App das Drahtlos-<br/>netzwerk wählen, über welches<br/>auch das Smartphone/Tablet<br/>verbunden ist.</li> </ul>                                                                                                    |
| Haushaltsgerät und<br>Drahtlosnetzwerk her-<br>gestellt werden.                                                                                   | Falls Problem weiterhin be-<br>steht:                                                                                            | <ul> <li>Haushaltsgerät aus der V-ZUG<br/>App entfernen.</li> <li>Haushaltsgerät in der V-ZUG<br/>App neu hinzufügen.</li> <li>In den V-ZUG-Home Benutzer-<br/>einstellungen Interface neu star-<br/>ten (siehe Seite 16).</li> <li>Haushaltsgerät in den Bluetooth-<br/>Einstellungen des Smartphones/<br/>Tablets löschen und Haushalts-<br/>gerät erneut über WLAN verbin-<br/>den (siehe Seite 10).</li> </ul> |
|                                                                                                    | Der V-ZUG-Home Modus     «Aus» ist aktiviert.                                                                                    | <ul> <li>V-ZUG-Home Modus «Anzeigen»<br/>oder «Bedienen und Anzei-<br/>gen» / «Bedienen» aktivieren<br/>(siehe Seite 13).</li> </ul>                                                                                                    |
| ♣→ / v v hört nicht auf<br>zu blinken respektive<br>⊕ hört nicht auf zu<br>leuchten, obwohl der<br>V-ZUG-Home Modus                               | <ul> <li>Das Haushaltsgerät ist<br/>nicht über WLAN verbun-<br/>den.</li> <li>Das WLAN ist nicht mehr<br/>erreichbar.</li> </ul> | <ul> <li>Haushaltsgerät über WLAN ver-<br/>binden (siehe Seite 10).</li> </ul>                                                                                                    |
| «Bedienen und An-<br>zeigen» / «Bedienen»<br>aktiv ist.                                                                                           | <ul> <li>Datenverkehr findet statt<br/>oder ein Software-Update<br/>wird ausgeführt.</li> </ul>                                  | <ul> <li>Keine Behebung notwendig.</li> </ul>                                                                                                    |
| Bei der Anmeldung<br>mit dem V-ZUG-Ho-<br>me Account wird die                                                                                     | Es wurde in der V-ZUG<br>App noch kein V-ZUG-Ho-<br>me Account erstellt.                                                         | <ul> <li>In der V-ZUG App einen V-ZUG-<br/>Home Account erstellen (siehe<br/>Seite 11).</li> </ul>                                                                                                    |
| E-Mail-Adresse oder<br>das Passwort nicht<br>erkannt.                                                                                             | Es wurden die Anmeldeda-<br>ten des Online-Portals<br>(www.vzug.com) verwen-<br>det.                                             | <ul> <li>Die Anmeldedaten des V-ZUG-<br/>Home Accounts verwenden.</li> </ul>                                                                                                    |
| Im Posteingang des<br>E-Mail-Kontos befin-<br>det sich keine Regis-<br>trations-E-Mail, um<br>den V-ZUG-Home Ac-<br>count erstellen zu<br>können. | Die Registrations-E-Mail<br>befindet sich im Spamord-<br>ner oder im Papierkorb<br>des E-Mail-Kontos.                            | <ul> <li>Im E-Mail-Konto Spamordner<br/>und Papierkorb überprüfen.</li> <li>Registrations-E-Mail öffnen und<br/>E-Mail-Adresse bestätigen.</li> <li>Der V-ZUG-Home Account ist<br/>erstellt.</li> </ul>                                                                                                    |

# 8.2 Über LAN verbundene Haushaltsgeräte

| Störung                                                                                                    | mögliche Ursache                                                                                                    | Behebung                                                                                                    |
|----------------------------------------------------------------------------------------------------|----------------------------------------------------------------------------------------------------|----------------------------------------------------------------------------------------------------|
| € leuchtet nicht<br>oder wird nicht ange-<br>zeigt.                                                                           | Der V-ZUG-Home Modus     «Aus» ist aktiviert.                                                                            | <ul> <li>V-ZUG-Home Modus «Anzeigen»<br/>oder «Bedienen und Anzei-<br/>gen» / «Bedienen» aktivieren<br/>(siehe Seite 13).</li> </ul>                                                                                       |
| hört nicht auf zu<br>blinken respektive<br>hört nicht auf zu<br>leuchten, obwohl der<br>V-ZUG-Home Modus<br>«Bedienen und An- | <ul> <li>Das Netzwerkkabel ist<br/>nicht an den Kabelan-<br/>schluss des V-ZUG-Home<br/>Moduls angeschlossen.</li> </ul> | <ul> <li>Alle Steckverbinder des Netz-<br/>werkkabels überprüfen und<br/>Haushaltsgerät über LAN verbin-<br/>den (siehe Seite 12).</li> <li>Falls der Kabelanschluss nicht<br/>zugänglich ist, Service anrufen.</li> </ul> |
| zeigen» resp. «Bedie-<br>nen» aktiv ist.                                                                                      | Es besteht ein Fehler im<br>Heimnetzwerk.                                                                                | <ul> <li>Internetverbindung via Smart-<br/>phone oder Tablet überprüfen.</li> <li>Netzwerktechniker anrufen.</li> </ul>                                                                                                    |
|                                                                                                    | <ul> <li>Datenverkehr findet statt<br/>oder ein Software-Update<br/>wird ausgeführt.</li> </ul>                          | <ul> <li>Keine Behebung notwendig.</li> </ul>                                                                                                    |

# 9 Stichwortverzeichnis

# Α

| Anzeigen | 7 |
|----------|---|
| Aus      | 7 |

# В

| Backoten                          |   |
|-----------------------------------|---|
| Einstellungen am Haushaltsgerät 1 | 6 |
| Modus aktivieren 1                | 3 |
| Netzwerkanschluss 1               | 2 |
| Bedienen                          | 8 |
| Bedienen und Anzeigen             | 8 |

# С

| Combair V200                    |    |
|---------------------------------|----|
| Einstellungen am Gerät          | 19 |
| Modus aktivieren                | 14 |
| Combair V400                    |    |
| Einstellungen am Haushaltsgerät | 18 |
| Modus aktivieren                | 14 |
| Combair V600                    |    |
| Einstellungen am Gerät          | 18 |
| Modus aktivieren                | 13 |
|                                 |    |

# G

| Garantieverlängerung                                                          | 31 |
|-------------------------------------------------------------------------------|----|
| Geschirrspüler<br>Einstellungen am Gerät<br>Einstellungen am Haushaltsgerätes | 22 |
|                                                                               | 22 |
| Modus aktivieren                                                              | 15 |
| Netzwerkanschluss                                                             | 12 |
| Gültigkeitsbereich                                                            | 2  |

# I

| Internetverbindung |     |    |
|--------------------|-----|----|
| Herstellen         |     | 12 |
| Überprüfen         | 17, | 21 |

# Κ

| Kochfeld                        |    |
|---------------------------------|----|
| Einstellungen am Haushaltsgerät | 23 |
| Modus aktivieren                | 15 |
| Netzwerkanschluss               | 12 |
| Kühlschrank                     |    |
| Einstellungen am Gerät          | 24 |
| Modus aktivieren                | 16 |
|                                 |    |

# L

| LAN-Verbindung 1 | 2 |
|------------------|---|
|------------------|---|

#### М

Mikrowelle

| Einstellungen am Gerät | 17 |
|------------------------|----|
| Modus aktivieren       | 13 |
| Modus aktivieren       |    |
| Backofen/Steamer       | 13 |
| Combair V200           | 14 |
| Combair V400           | 14 |
| Combair V600           | 13 |
| Geschirrspüler         | 15 |
| Kochfeld               | 15 |
| Kühlschrank            | 16 |
| Mikrowelle             | 13 |
| Wäschetrockner         | 14 |
| Waschmaschine          | 14 |

#### Ν

| Netzwerkanschluss | 12 |
|-------------------|----|
| Notizen           | 30 |

## 0

| OF | 7 |
|----|---|
| On | 8 |

## s

| Sicherheitshinweise             |    |
|---------------------------------|----|
| Allgemeine                      | 4  |
| Bestimmungsgemässe Verwendung   | 4  |
| Vor der ersten Inbetriebnahme   | 4  |
| Smartphone                      |    |
| Mit Haushaltsgerät verbinden    | 13 |
| Systemanforderungen             | 5  |
| Steamer                         |    |
| Einstellungen am Haushaltsgerät | 16 |
| Modus aktivieren                | 13 |
| Netzwerkanschluss               | 12 |
| Symbolaktivitäten               | 9  |
| Symbole                         | 4  |

# т

| Tablet                       |    |
|------------------------------|----|
| Mit Haushaltsgerät verbinden | 13 |
| Systemanforderungen          | 5  |
| Technische Fragen            | 31 |

#### ۷

| Vor der ersten Inbetriebnahme | 4  |
|-------------------------------|----|
| V-ZUG App                     | 10 |

#### W

| 20 |
|----|
| 21 |
| 14 |
|    |

| Netzwerkanschluss               | 12 |
|---------------------------------|----|
| Waschmaschine                   |    |
| Einstellungen am Gerät          | 20 |
| Einstellungen am Haushaltsgerät | 21 |
| Modus aktivieren                | 14 |
| Netzwerkanschluss               | 12 |
| WLAN-Verbindung                 | 10 |
|                                 |    |

# 10 Notizen

#### 11 Service & Support

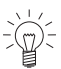

Im Kapitel «Störungen beheben» erhalten Sie wertvolle Hinweise bei kleineren Be-triebsstörungen. So ersparen Sie sich die Anforderung eines Servicetechnikers triebsstörungen. So ersparen Sie sich die Anforderung eines Servicetechnikers und die daraus möglicherweise entstehenden Kosten.

#### Ihr Reparaturauftrag

Unter www.vzug.com →Service →Service-Nummer finden Sie die Telefonnummer Ihres nächsten V-ZUG-Service-Centers.

#### Technische Fragen, Zubehör, Garantieverlängerung

Gerne hilft Ihnen V-ZUG bei allgemeinen administrativen und technischen Anfragen, nimmt Ihre Bestellungen für Zubehör und Ersatzteile entgegen oder informiert Sie über die fortschrittlichen Serviceverträge.

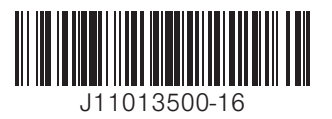

V-ZUG AG, Industriestrasse 66, CH-6302 Zug info@vzug.com, www.vzug.com

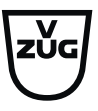